#### ACCESO A LA PLATAFORMA OFICIAL DE THAT'S ENGLISH CURSO 2024-25

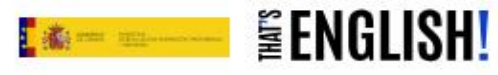

¿Qué es TE!? Curso Oficial

Curso Exam Prep Curso A Tu Ritmo Contacto

Blog

Login

tve 🛛 🛗 💥 f in 🖨

#### EN LOS PUESTOS QUE MOLAN SE HABLA EN INGLÉS

**CURSO OFICIAL** 

# DE INGLÉS A DISTANCIA

#### UTILIZA TUS CLAVES PARA ENTRAR EN TU CURSO

#### 

☆ 끄 🚳 :

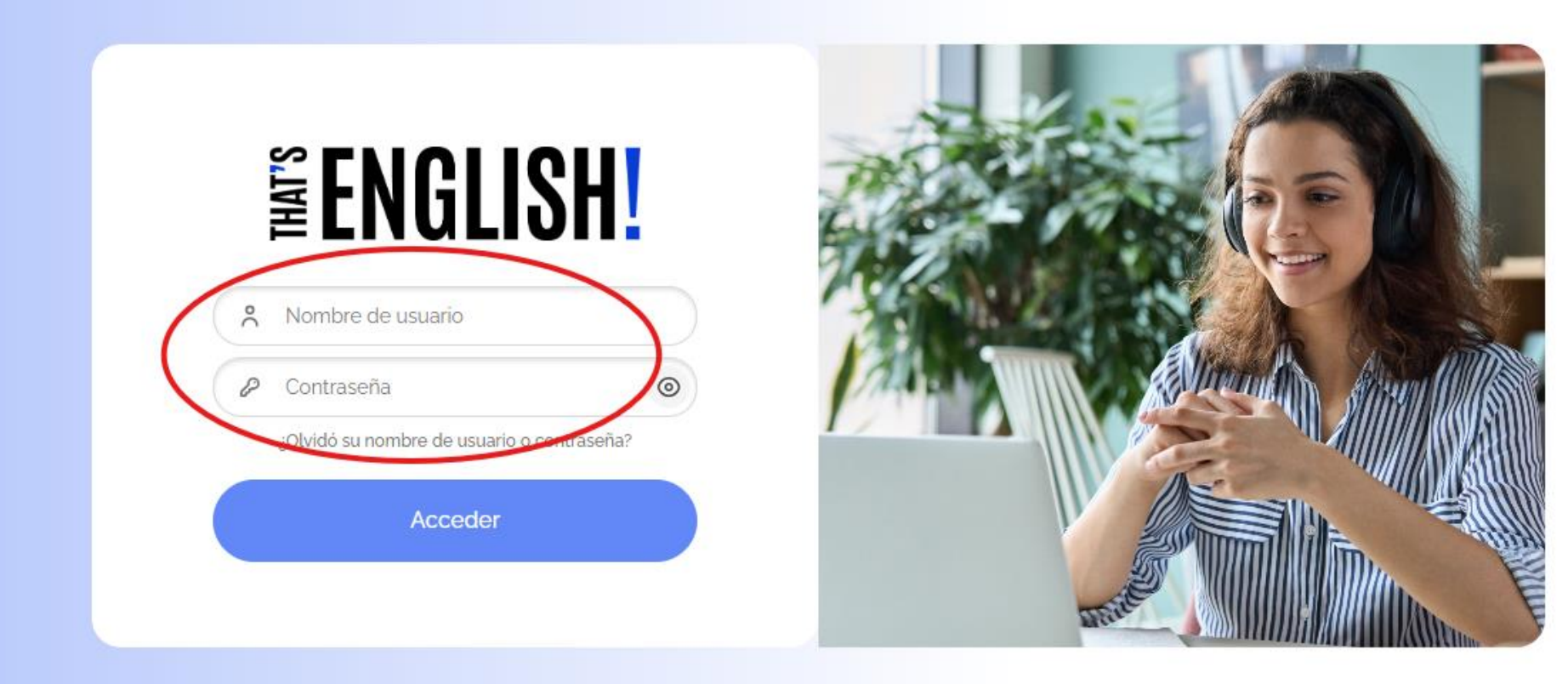

Ż

Copyright © 2024

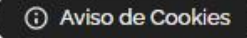

### SELECCIONA EL MÓDULO QUE CORRESPONDA (esto es un ejemplo)

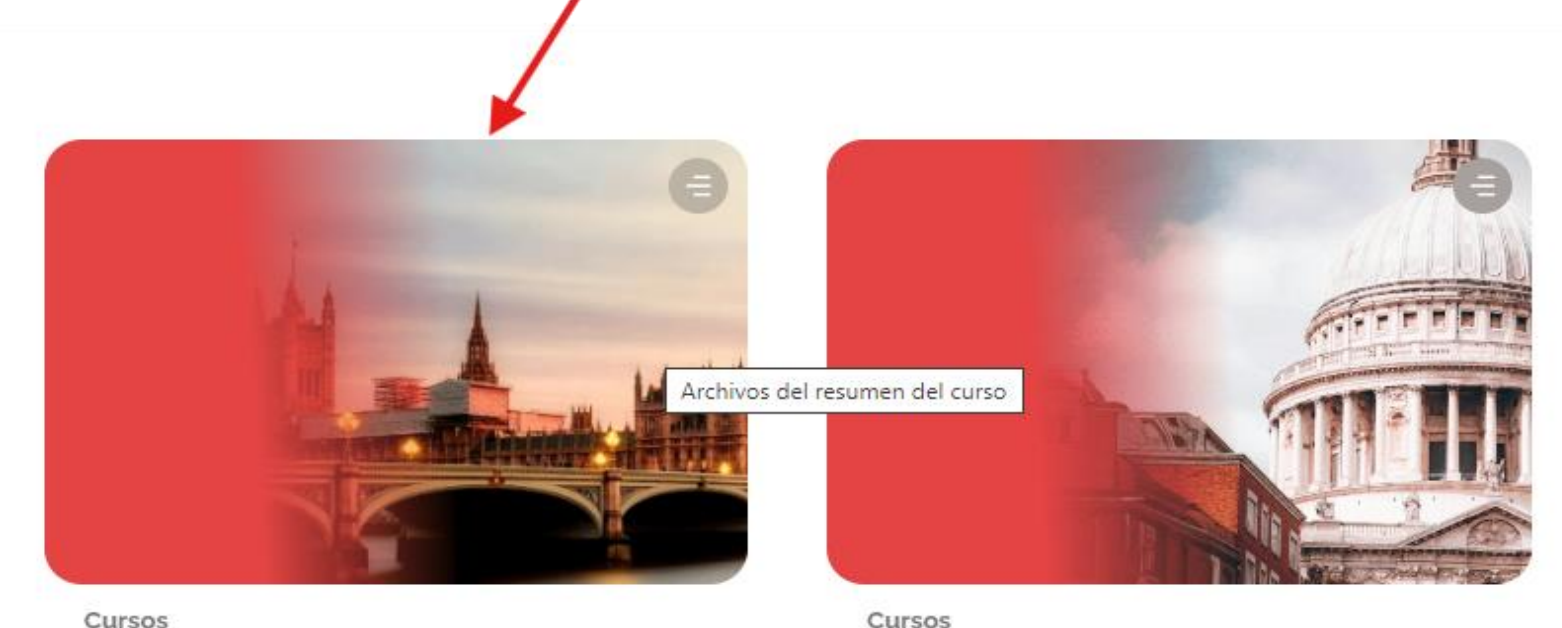

Básico A2.1 - Curso Oficial 2024/2025

Básico A2.2 - Curso Oficial 2024/2025

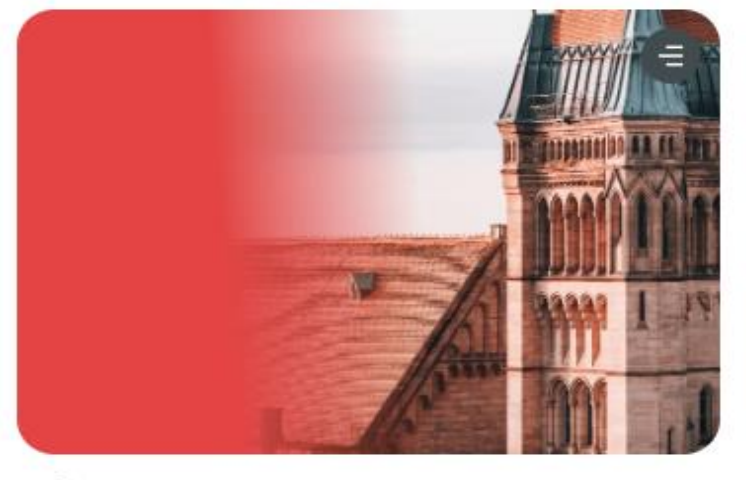

Cursos

Básico A2.3 - Curso Oficial 2024/2025

## ENCUENTRA AQUÍ LAS UNIDADES DEL MÓDULO

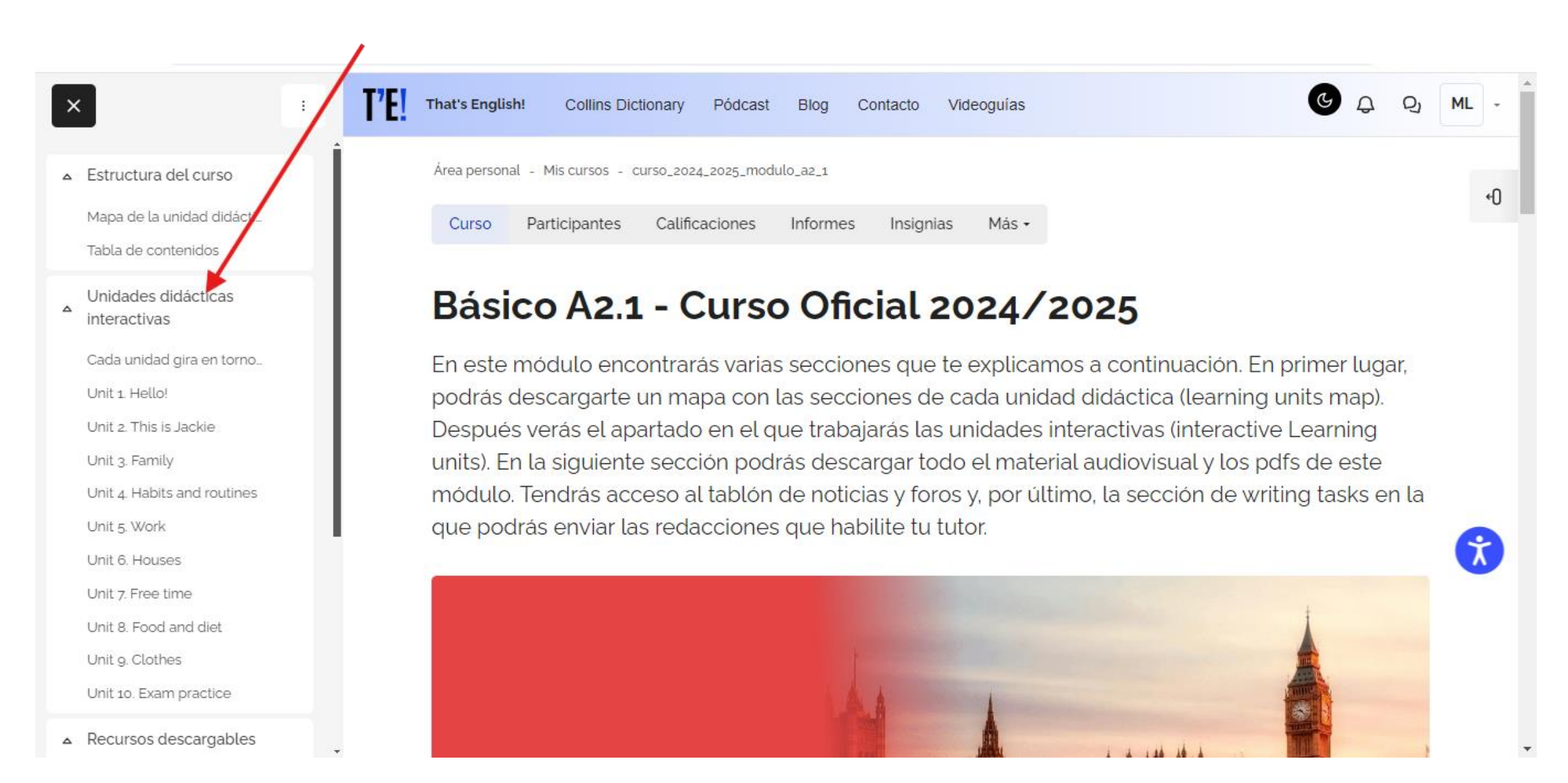

#### SELECCIONA LA UNIDAD Y PINCHA EN ENTRAR

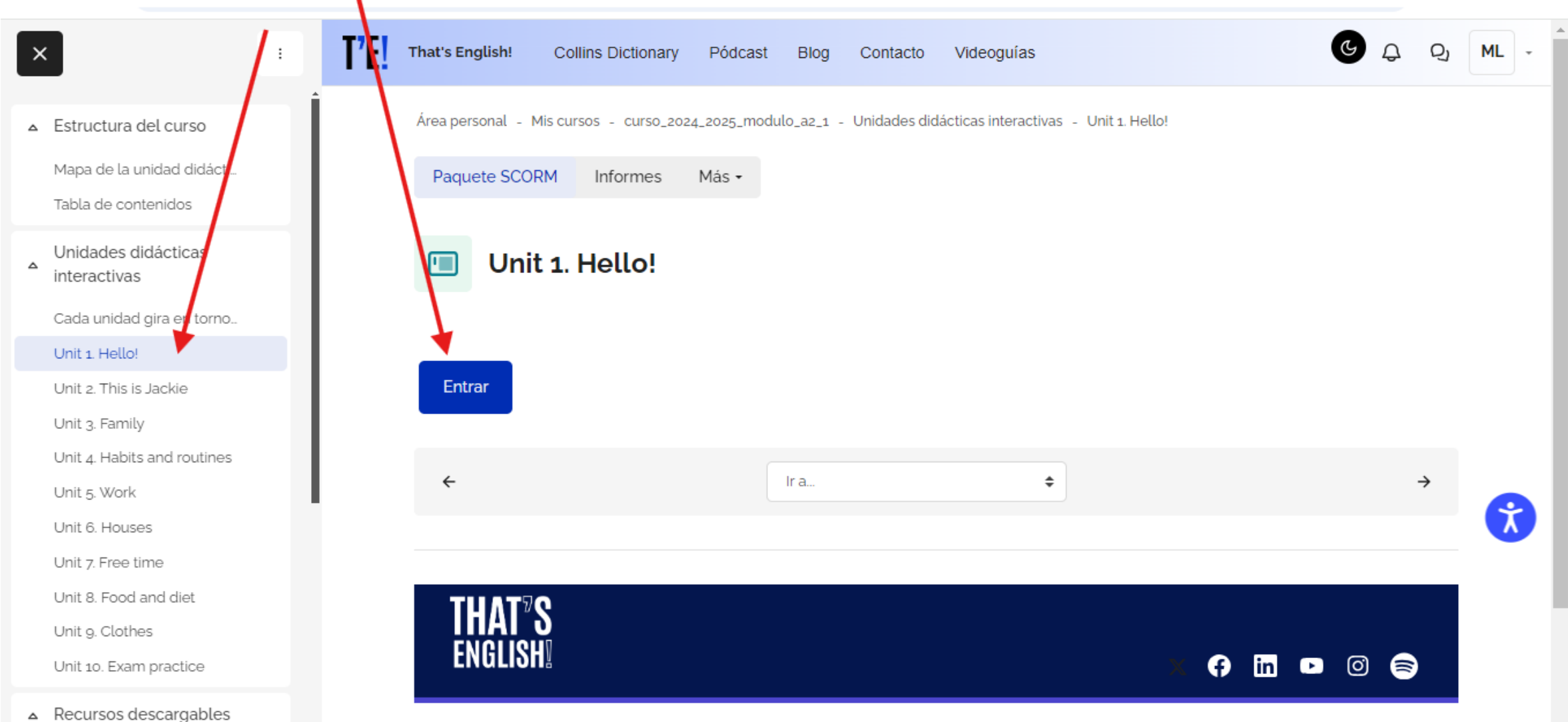

-

SECCIONES. PINCHA EN LA QUE DESEES Y YA PUEDES COMENZAR TU ESTUDIO. TU TUTORA TE INDICARÁ AQUELLO QUE DEBES TRABAJAR.

| UNIT <b>HELLO</b> ! |                       |                     |                         | $(\underline{8}) (\times)$ |
|---------------------|-----------------------|---------------------|-------------------------|----------------------------|
| A                   |                       |                     | B                       |                            |
|                     | O-O<br>LANGUAGE STUDY |                     | READING LANGUAGE STUDY  | CONSOLIDATION SELF TEST    |
|                     | 1                     | 2                   |                         |                            |
| LANGUAGE            | WORD                  | PHONETIC<br>SYMBOLS | MEDIATION<br>STRATEGIES | )                          |

### **RECURSOS DENTRO DE TU CURSO**

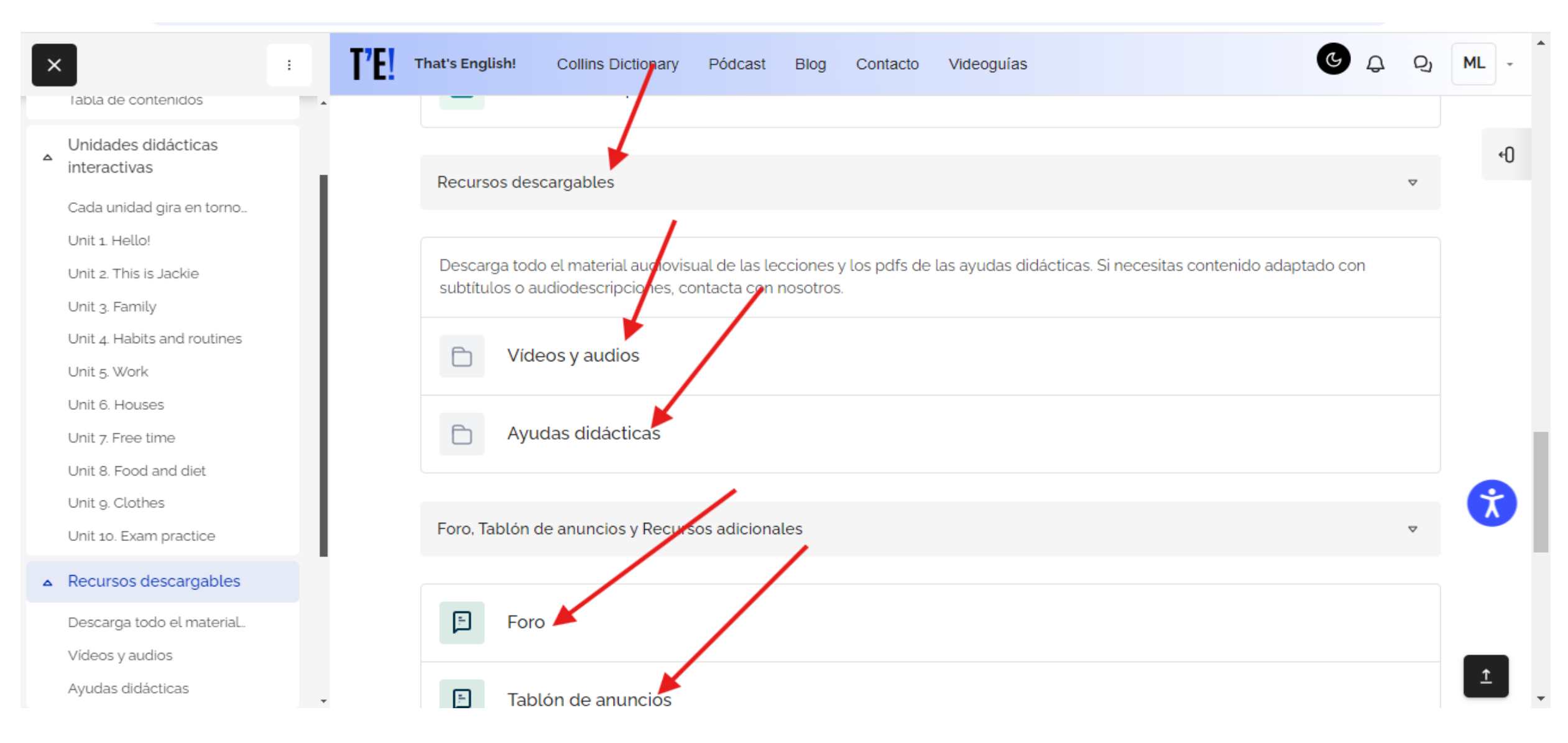

### IMPORTANTE: ACCEDE A LA WEB DE LA EOI PARA OBTENER INFORMACIÓN SOBRE TU CURSO: SECUENCIACIÓN, CONTENIDOS, EVALUACIÓN Y EXÁMENES, ETC

⊙ ☆

eoibadajoz.educarex.es/index.php/root-j257/that-s-english

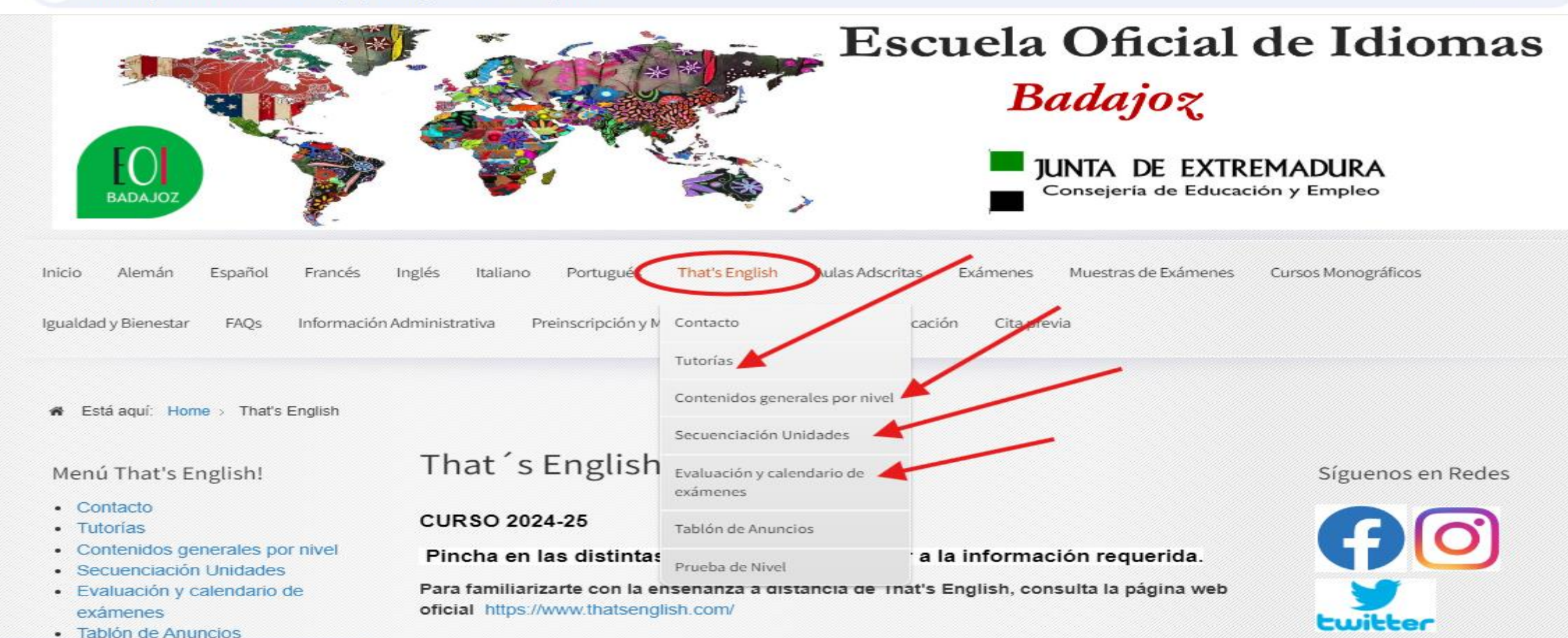

ajoz.educarex.es/index.php/root-j257/that-s-english

C

#### CONTACTA CON TU TUTORA PARA CUALQUIER DUDA QUE TE PUEDA SURGIR.

#### $\rightarrow$ C eoibadajoz.educarex.es/index.php/root-j257/that-s-english/tutorias **O** Inicio Alemán Español Francés Inglés Italiano Portugués That's English Aulas Adscritas Exámenes Muestras de Exámenes Cursos Monográficos Igualdad y Bienestar FAOs Información Administrativa Preinscripción y Matriculación Pruebas de clasificación Cita previa Está aquí: Home > That's English > Tutorías Tutorías Menú That's English! Síguenos en Redes Contacto CURSO 2024-25 Tutorías · Contenidos generales por nivel Para conocer tu novario de tutoría presencial, pincha en este enlace: Secuenciación Unidades Evaluación y calendario de Tutorias curso 2024-25.pdf exámenes twitter Tablón de Anuncios cos tutorías no son obligatorias, pero si recomendables, pues es donde se puede practicar la Prueba de Nivel destreza oral con los compañeros de clase. Eso da al alumno confianza para desarrollar Proyecto Erasmus herramientas para mantener un discurso hablado acorde con el nivel que estudia. INCIDENCIAS

G 🔰 🖂

< Anterior

PLAZAS SOBRANTES

Hemos ampliado el período de

octubre. Todos los documentos

matrícula hasta el 4 de

e información están en la

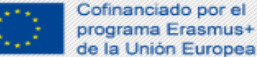

<u></u>

Proyecto Erasmus+ K104

Siguiente >

Actividades Extraescolares

# WELCOME TO THAT'S ENGLISH!

## THAT'S ENGLISH!

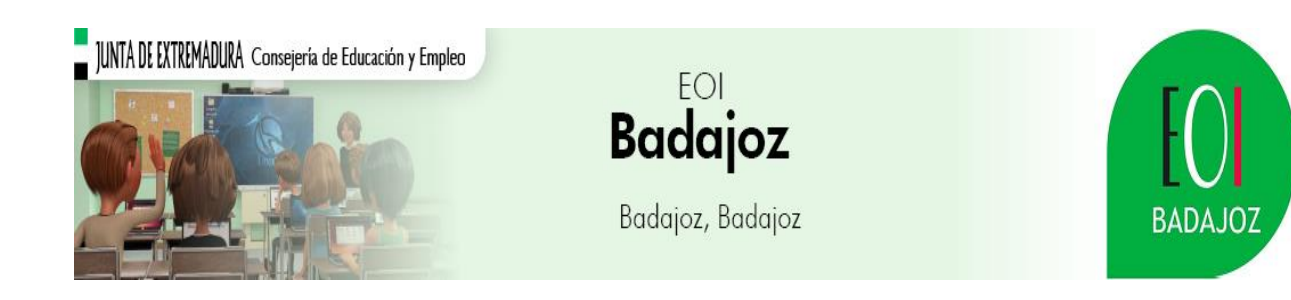